## Step by step guide – EPLUS Enquiry Module

## Individual Licence-View Licence Details

Step 1: After Login, Click on "VIEW LICENCE DETAILS"

|       |                  | NAS       | -                                  |                        |     | P                |                | 1              | Statistics.                                 | And the owner of the owner of the owner owner owner owner owner owner owner owner owner owner owner owner owner |   |
|-------|------------------|-----------|------------------------------------|------------------------|-----|------------------|----------------|----------------|---------------------------------------------|----------------------------------------------------------------------------------------------------|---|
|       | HOME             | -         |                                    | OLICE LICENS           |     | OMPUTERISED      | SYSTEM         | Anteres        |                                             |                                                                                                    |   |
|       | ELE              | CTRO      | NIC POI                            | ICE L                  | ICE | NSING            |                | MPU            | TERISED                                     | ) SYSTEM                                                                                                    | 1 |
| 1 1 2 | 16               |           | 5                                  |                        |     | 10-              | A              | 1              | 1 Con                                       |                                                                                                    |   |
|       | Active Lic       | ence List |                                    |                        |     |                  |                |                |                                             |                                                                                                    |   |
|       |                  |           |                                    |                        |     |                  |                |                |                                             |                                                                                                    |   |
|       | QSearch          |           |                                    |                        |     |                  |                |                |                                             |                                                                                                    |   |
|       | Serial<br>Number | Licence : | Licence Type                       | Company<br>Name        |     | Licensee<br>Name | Valid<br>From  | Valid<br>To    | Business<br>Operating Address               | Actions                                                                                                    |   |
|       | 1                | ABC123456 | Registered In-<br>House Employer   | Doe<br>Enterprises     |     | John Doe         | 2023-01-<br>01 | 2025-01-<br>01 | 1234 Elm Street,<br>Springfield, IL, 62701  | VIEW ACTIVE STAFF<br>SEARCH INDIVIDUAL LICENCE                                                                  |   |
|       | 2                | DEF234567 | Private<br>Investigation<br>Agency | Smith Solutions        |     | Jane Smith       | 2022-06-<br>15 | 2024-06-<br>15 | 5678 Oak Avenue,<br>Springfield, IL, 62702  | VIEW ACTIVE STAFF<br>SEARCH INDIVIDUAL LICENCE                                                                  |   |
|       | 3                | GHI345678 | Security Agency                    | Johnson<br>Innovations |     | Alice Johnson    | 2021-03-<br>20 | 2023-03-<br>20 | 9101 Maple Road,<br>Springfield, IL, 62703  | VIEW ACTIVE STAFF<br>SEARCH INDIVIDUAL LICENCE                                                                  |   |
|       | .4               | JKL456789 | Private Investigator               | Brown<br>Enterprises   |     | Robert Brown     | 2020-09-<br>10 | 2022-09-<br>10 | 1213 Pine Street,<br>Springfield, IL, 62704 | VIEW LICENCE DETAILS                                                                                            |   |
|       | 5                | MNO567890 | Security Officer                   | Davis Ventures         |     | Emily Davis      | 2023-04-       | 2025-04-       | 1415 Cedar Lane,                            | VIEW LICENCE DETAILS                                                                                            |   |

Step 1 screenshot

Step 2: Click on "View Training Records"

| ← → ♂ ≒ eservices1-sit.police.gov.sg/                         | eplus/app/ui/enquiry?auth=CP                                                                                                    |                                                                                                    |                           |                 | 다 ☆ む 💿 : |
|---------------------------------------------------------------|----------------------------------------------------------------------------------------------------|----------------------------------------------------------------------------------------------------|---------------------------|-----------------|-----------|
| k inge forste eksenden blev<br>⊛foge focud @foge focud init A | HEMMENT OF                                                                                                    | EMERGENCIES 999 EMERCENC                                                                                                    | VSW5 70999 HOTUNE 1800 25 | 50000 I-Witness | 1         |
|                                                               | Licence Details Pass ID ID No. Name License Status License Status Training Status Training Records Details of Employment PWM Grade Vaarih-Grade for PWM Grade | P12346678<br>ID1234567890<br>Jann Doe<br>ACTIVE<br>3006/2029<br>Competed<br>Vew Taning Facods<br>Vew Details<br>A<br>010702024 |                           |                 |           |
| Rate your experience with this transaction                    | n gapore Police Force<br>O WE ARE MEDIA ROOM<br>ERVICES USEFUL LINKS                                                                                          | COMMUNITY JOI                                                                                                    | s<br>N SPF ADVISORIES     | EVENTS          |           |

Step 2 screenshot

| ← → C s eservices1-sit.police.gov.sg/                              | /eplus/app/ui/enquiry?auth=CP            |                                         |                                                                  | 다 ☆ ①   💿 : |
|--------------------------------------------------------------------|------------------------------------------|-----------------------------------------|------------------------------------------------------------------|-------------|
| tig Stop Record — Fronting Non<br>@ Page Record Ο Stop Record ⇒¶ A | HOME + ESERVICES - ELECT<br>ELECTRONIC   | EMERCENCIES 999 EMERCENCY SM 70999 HOTH | ERISED SYSTEM                                                    | 1           |
|                                                                    | Training Records                         |                                         |                                                                  |             |
|                                                                    | Serial Number                            | Training Description                    | Training Status                                                  |             |
|                                                                    | 1                                        | Workplace Safety Training 1             | Trained                                                          |             |
|                                                                    | 2                                        | Advanced Machinery Operation 1          | Exempted                                                         |             |
|                                                                    |                                          | Previous                                | First Previous 1 Next Last                                       |             |
|                                                                    | Singapore Police Fo                      | rce                                     |                                                                  |             |
|                                                                    | WHO WE ARE MEDIA                         | ROOM COMMUNITY JOIN SPF ADVI            | SORIES EVENTS                                                    |             |
|                                                                    | E-SERVICES USEFU                         | LINKS                                   |                                                                  |             |
| Rate your experience with this transaction                         | on<br>⊨ Your Views @ Reach   Report Vuln | Contact                                 | Us Feedback FAQ 🛉 🎯 👌 🗶 🚥                                        |             |
| NOT SATISFIED VERY SATISFI                                         | ED                                       |                                         | © 2025, Government of Singapore<br>Last updated 26 December 2024 |             |

Step 3: Click on "PREVIOUS (button)" to go back to Step 2 screenshot.

Step 3 screenshot

## Step 4: Click on "View Details"

| ← → C 😫 eservices1-sit.police.gov.sg/eplus/app/ui/enquiry?                                                                                                    | auth=CP                                                                                                    | G 🛧 Ö 🛛 🕄 |
|----------------------------------------------------------------------------------------------------|----------------------------------------------------------------------------------------------------|-----------|
| Na Sopo forware formation too A A A Comment On A Sopo formation of A A Comment On A A A A A A A A A A A A A A A A A A                                                                       | EMERCENCIES 999 EMERCENCYSMS 70999 HOTUME 1800 255 0000 I-Witness<br>ENVICES - ELECTRONIC POLICE LICENSING COMPUTERISED SYSTEM<br>RONIC POLICE LICENSING COMPUTERISED SYSTEM | 1         |
| Licence Details<br>Pass ID<br>ID No.<br>Name<br>License Status<br>Trainig Reco<br>Details of Emp<br>PWM Grade<br>Year-In-Grade                                                              | P12345678<br>ID1234567890<br>John Doe<br>Active<br>30050209<br>ds Vew Tamby Records<br>bymmet Vew peaks<br>A O<br>for PVM Grade 01/07/024                                    |           |
| Rate your experience with this transaction         Tappo           1         2         3         4         5         6           NOTSATISTED         VERY SATISTED         0         WE A R | r <b>e Police Force</b><br>e media room community join spf advisories events<br>useful links                                                                                 |           |

Step 4 screenshot

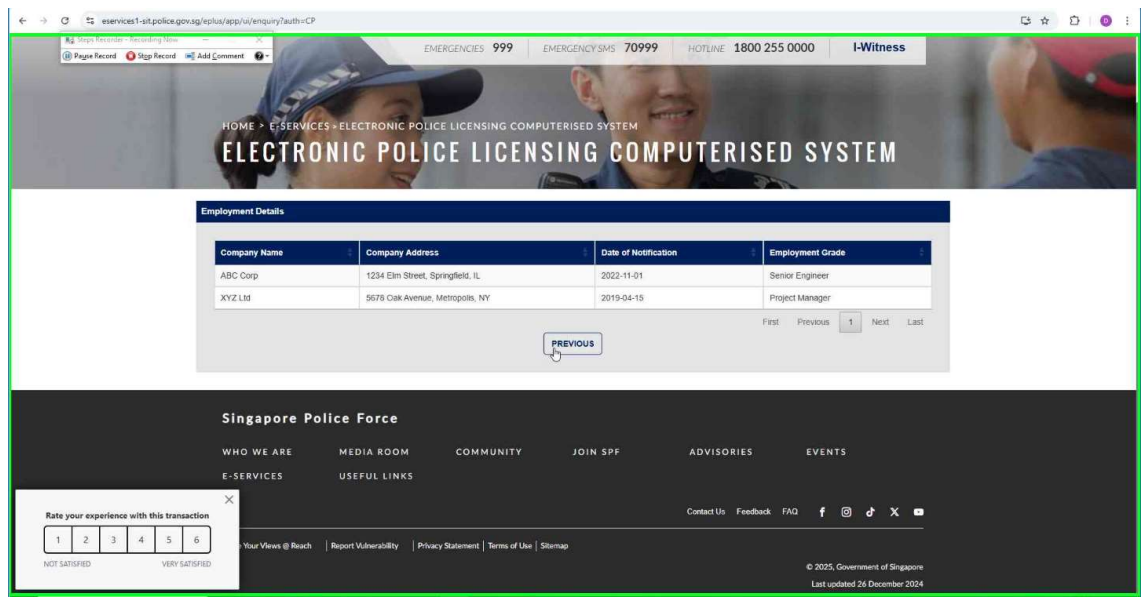

**Step 5:** Click on "PREVIOUS (button)" to go back to Step 2 screenshot.

Step 5 screenshot